第22回 The 22nd Conference on CRC and Clinical Trials, 2022 in Nilgata CRCと臨床試験のあり方を考える会議, 臨床試験の新たな価値の創造 2022 in 新潟

## -オンデマンド配信-ポスター作成~アップロードの手順

アップロード締切:2022年8月29日(月)

## 下記①~④の手順で作成、アップロードしてください

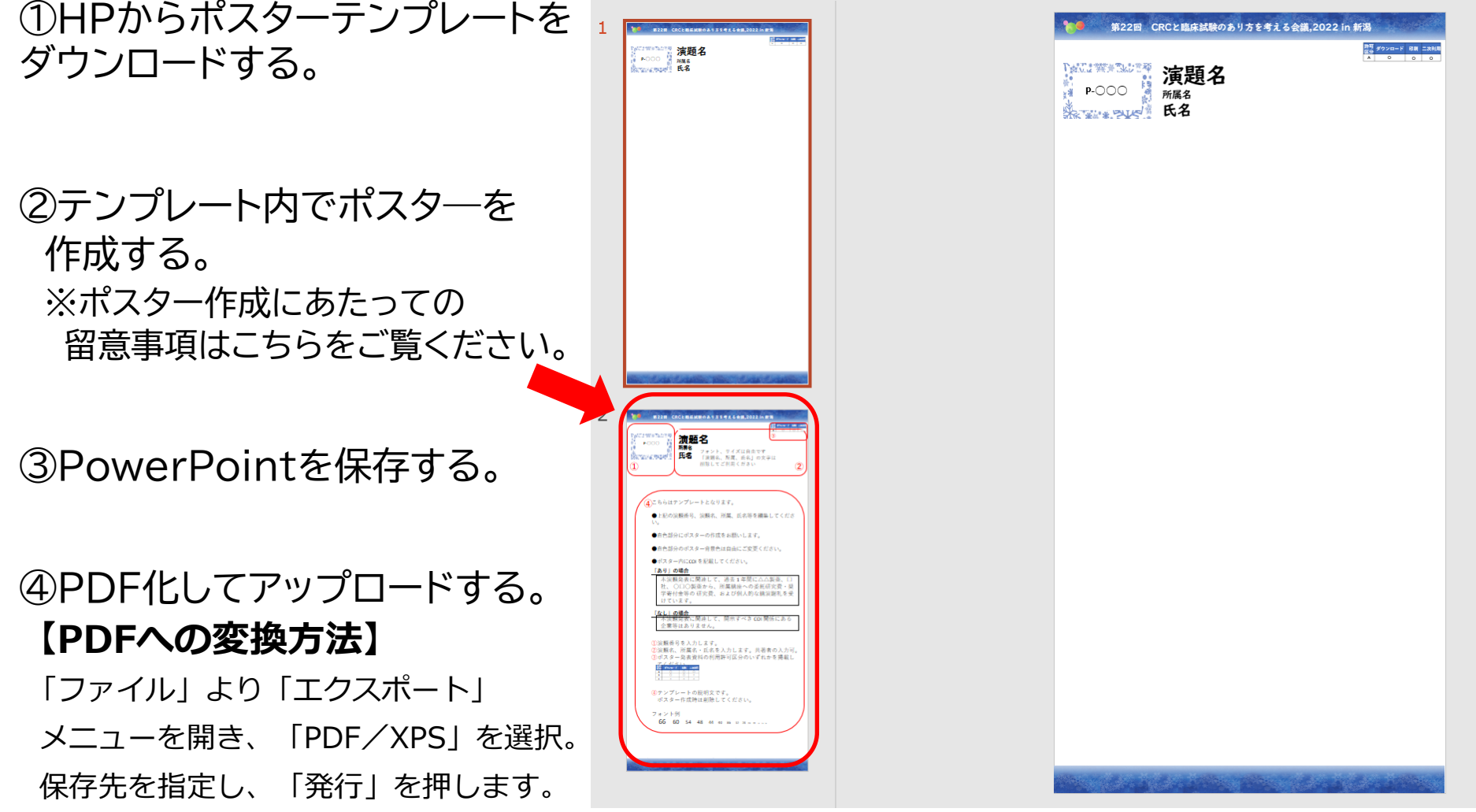

## お願い① ポスター内にCOI を記載してください

「あり」の場合

本演題発表に関連して、過去 1 年間に△△製薬、□社、〇□〇製薬から、 所属講座への委託研究費・奨学寄付金等の 研究費、および個人的な講演 謝礼を受けています。

「なし」の場合

本演題発表に関連して、開示すべきCOI関係にある企業等はありません

## お願い② ポスター発表資料の利用許可区分のいずれかを掲載してください

| 許可<br>区分 | ダウンロード | 印刷 | 二次利用 |
|----------|--------|----|------|
| Α        | 0      | 0  | 0    |
| В        | 0      | 0  | ×    |
| С        | ×      | ×  | ×    |

#### 参考:発表資料の著作権利用許可区分

(第三者への利用許諾)

- 第3条 本会議発表者は、第三者の著作物をコンテンツに利用する際には、著作権法に従い、当該 著作権者より自ら利用許諾を取得する、あるいは、必要に応じて適切な引用を行う。
  - 2 本会議発表者は、本会議参加者がコンテンツを利用する際に、どの範囲までの利用を許可 するか意思表示を行う。本会議におけるコンテンツの利用については利用範囲を指定できる よう、以下のA、B、Cの3つの許可区分を設ける。 なお、いずれの許可区分を選択しても、著作権が放棄されることはなく、コンテンツの著作権

は本会議の発表者に帰属する。

◎ 発表資料の著作権利用許可区分

| 著作権利用<br>許可区分                     | ダウン<br>ロード | 印刷 | 二次<br>利用 <sup>*</sup> | 利用許可範囲<br>(利用の際はすべて出典を明記すること。なお「引用*」は全区分において可能。)      |
|-----------------------------------|------------|----|-----------------------|-------------------------------------------------------|
| A                                 | 0          | 0  | 0                     | ダウンロード・印刷可、<br>二次利用は許諾なしで可能                           |
| В                                 | 0          | 0  | ×                     | ダウンロード・印刷可だが、<br>二次利用の際は許諾を得る必要あり                     |
| с                                 | ×          | ×  | ×                     | ダウンロード・印刷不可(オンデマンド期間中の閲覧の<br>み可)、<br>二次利用の際は許諾を得る必要あり |
| * 二次利用:ここでは、改変・加工等を伴う二次的な利用のことをいう |            |    |                       |                                                       |

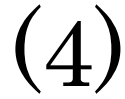

#### ポスターPDFアップロード方法

下のURLにアクセスし、データをアップロードしてください。

https://conference-apps-online.net/web/crc2022/upload/

①メールにてご案内しているユーザーID(3桁の数字) とパスワードを入力 ②ログインボタンをクリック

| 第22回CRC | と臨床試験のあり方を考える会議,2022 in 新潟 |
|---------|----------------------------|
|         | 推奨ブラウザはGoogle Chrome です    |
| ①,→     | ユーザーID                     |
|         | パスワード                      |
|         | 2 ログイン                     |

#### 第22回CRCと臨床試験のあり方を考える会議,2022 in 新潟

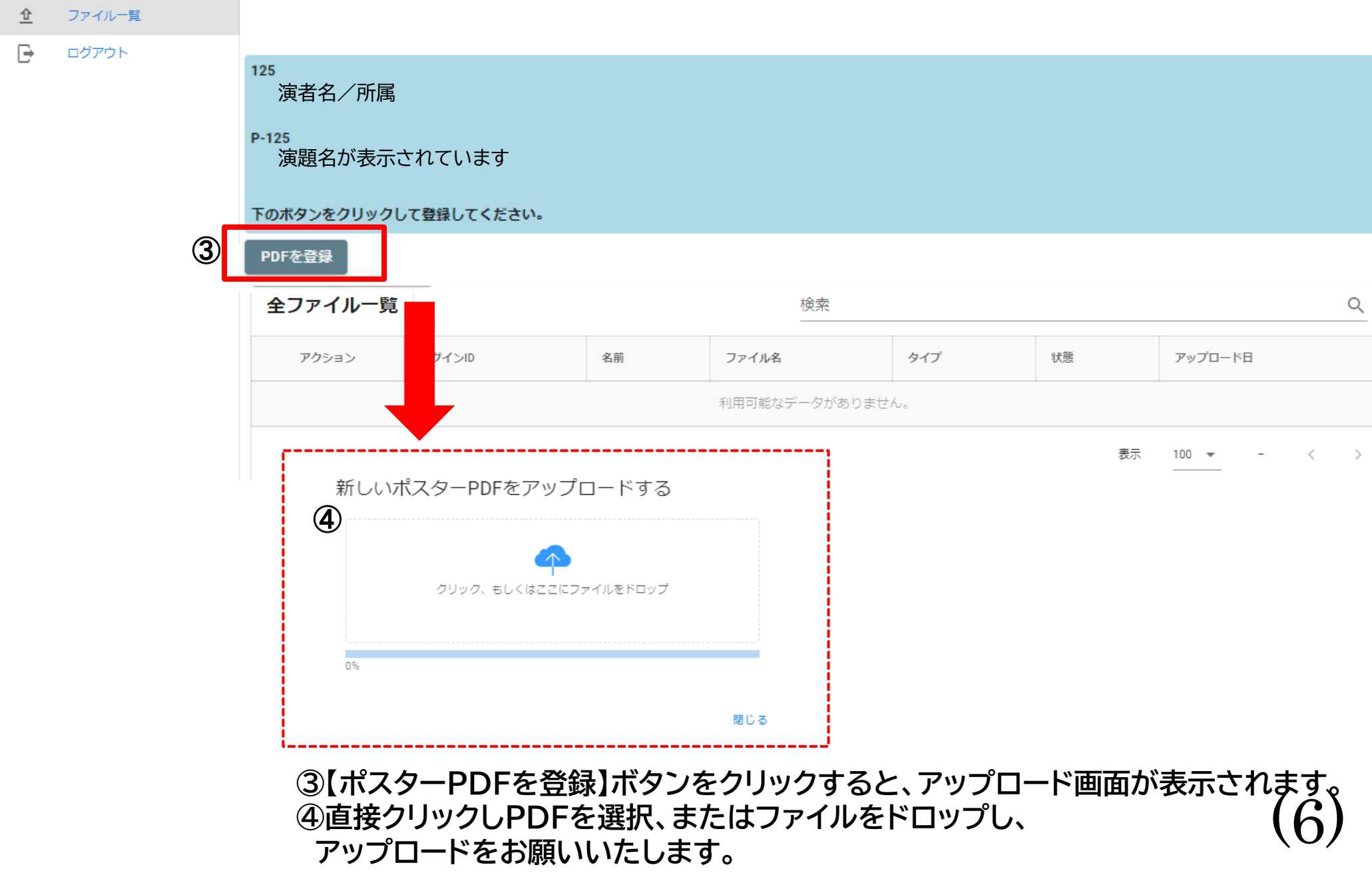

#### 第22回CRCと臨床試験のあり方を考える会議,2022 in 新潟

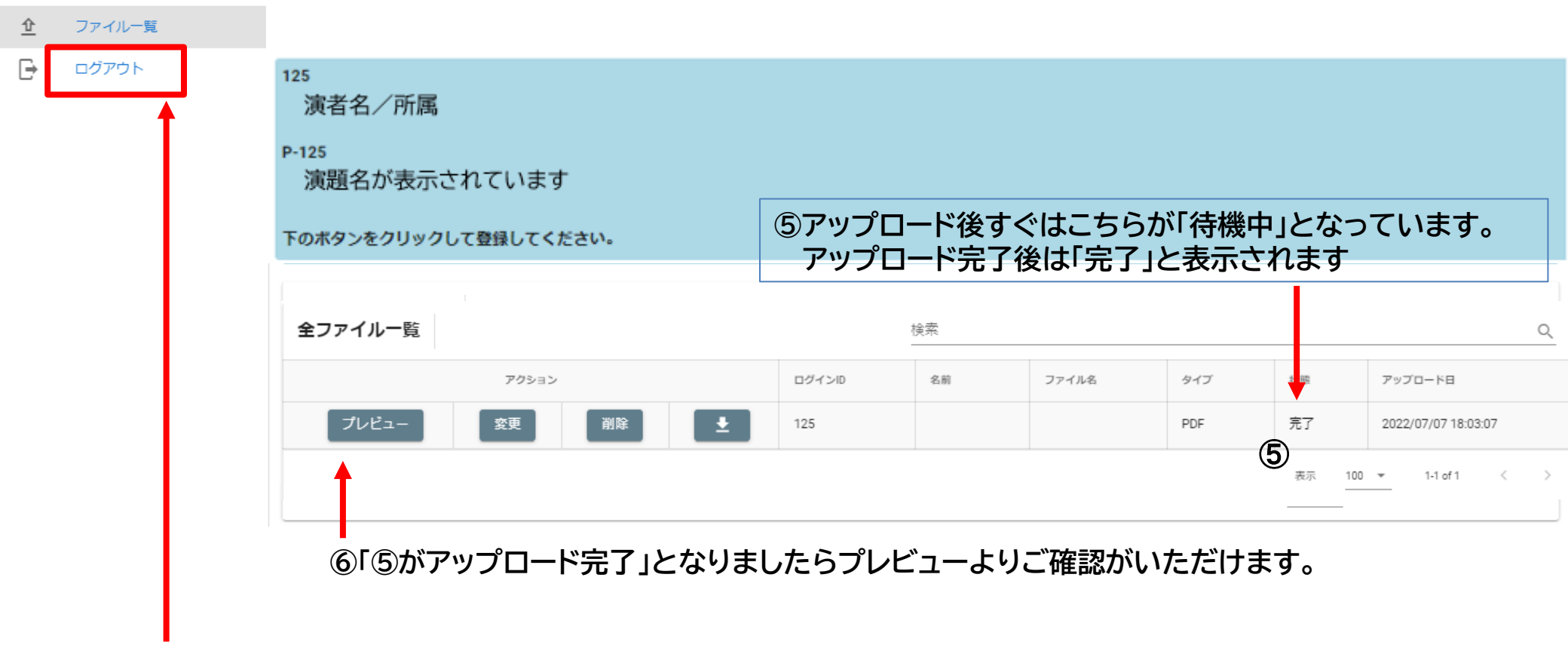

⑦画面退出時は左上の「ログアウト」を押してください。

※データ登録後、完了メールが配信されますので、ご確認ください(次ページ参照)。

#### ※下記 演題登録時に登録したメール宛に完了メールが配信されます。

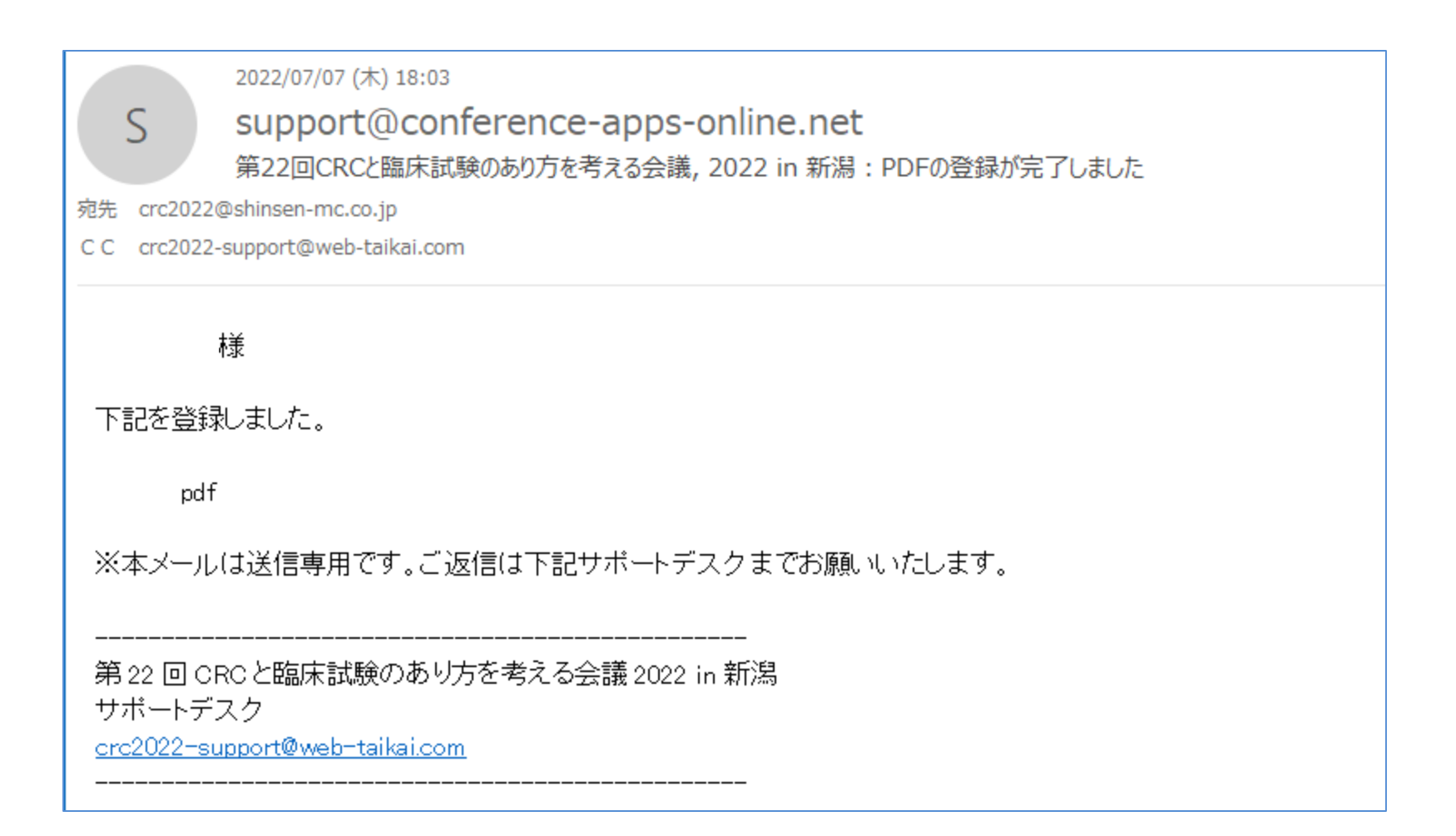

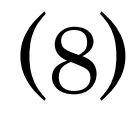

# アップロード方法についてご不明な点は下記へ ご連絡いただきますようお願いいたします。

### 第22回CRCと臨床試験のあり方を考える会議2022 in 新潟 サポートデスク crc2022-support@web-taikai.com

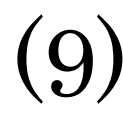